持続化給付金のシステムへのアクセス、入力をする折に自分が困った点は下記の通りです。

<u>1. ログイン時の問題</u>

システムへのアクセスが集中しているためと見込まれる不具合が発生している 様子がネット上で多数報告されています。自分も経験した事例は下記の通りです。 仮登録の作業が済み、メールで個別のURLが通知されます。そのURLからIDとパス

|        | ログイン |  |
|--------|------|--|
| ログインID |      |  |
| バスワード  |      |  |
|        |      |  |

ワードを設定すると、下記画面になります。

ここで、IDとパスワードを入れると、多くの場合下記の画面が表示されます。

|                                             | ログイン       |  |
|---------------------------------------------|------------|--|
| エラー<br>・ログインに失敗しました。ユーザ名とバスワードが正しいかご確認ください。 |            |  |
| ログインID                                      | mackmoriya |  |
| パスワード                                       |            |  |
|                                             |            |  |
|                                             | ログイン       |  |

これは I D やパスワードが間違っているためでは無く、アクセスが過多になっているため この画面表示になる様子です(ネット上で一番多く報告されている事例)。

自分は、下の様な表示も出た折もありました。

|                                                            | Unable to Process Request<br>We apologize for the inconvenience                                                                               |
|------------------------------------------------------------|----------------------------------------------------------------------------------------------------|
| The salesford<br>your request.<br>Thank you fo<br>moments. | e.com servers are temporarily unable to respond to<br>. We apologize for the inconvenience.<br>r your patience, and please try again in a few |
| Visit <u>http://tr</u><br>availability.                    | rust.salesforce.com for current system status and                                                                                             |
| back                                                       |                                                                                                    |

自分が実施した対処方法ですが、仮登録をやり直しました。そうすると、別の新しい URLが付いたメールが届きます(同じメールアドレスを使っても問題無い様子です)。 そこで新規のURLから | Dとパスワードを設定し直しました。

自分は別のIDとパスワードにしました。同じものでも良いのかもしれませんが、 そこは不明です。

## 2. 業種を日本標準産業分類に従って入力する

通訳案内士の分類コードは7293でした。

日本標準産業分類(平成25年[2013年]10月改定)

| 分類コード項目名   |       | 項目の説明     |         |                 |   |
|------------|-------|-----------|---------|-----------------|---|
|            |       | 言語を異にする人々 | の間に立って, | その会話の仲立ちをする事業所及 | び |
| 7293 通訳業,通 | 通訳案内業 | 訪日外国人に対し、 | 旅行に関する案 | 内を行う事業所をいう。     |   |

システムからの入り方は次の手順で入っていってください。

最初の画面で、Lの「学術研究、専門、技術サービス業」を選択します。

|   | Н | <u>運輸業, 郵便業 (8)</u>     |
|---|---|-------------------------|
|   | Ι | <u>卸売業, 小売業 (12)</u>    |
| • | J | <u>金融業,保険業(6)</u>       |
| • | К | <u>不動産業,物品賃貸業(3)</u>    |
|   | L | 学術研究,専門・技術サービス業(4)      |
|   | М | <u>宿泊業, 飲食サービス業 (3)</u> |

次の画面で、72の「専門サービス業(他に分類されないもの)」を選択します。

| 分類コード |                         |
|-------|-------------------------|
| 71    | <u>学術・開発研究機関(3)</u>     |
| 72    | 専門サービス業(他に分類されないもの)(10) |
| 73    | 広告業(2)                  |

更にその次の画面で、729の「その他専門サービス業」を選択します。

|   | 725 | <u>社会保険労務士事務所(1)</u>  |
|---|-----|-----------------------|
|   | 726 | デザイン業(1)              |
| P | 727 | 著述・芸術家業(2)            |
| • | 728 | 経営コンサルタント業,純粋持株会社(2)  |
|   | 729 | <u>その他の専門サービス業(5)</u> |

その次の画面で、やっと通訳案内業が出てきます。

| 分類コード |                 |
|-------|-----------------|
| 7291  | 興信所             |
| 7292  | 翻訳業(著述家業を除く)    |
| 7293  | 通訳業,通訳案内業       |
| 7294  | 不動産鑑定業          |
| 7299  | 他に分類されない専門サービス業 |

これで業種の選択作業が終了し、元の画面に戻ります。 ただ、システム上の表記は、下記までの分類しか表示されませんでした。

| 中分類 必须 | 専門サービス業(他に分類されないき~ |  |
|--------|--------------------|--|
| 小分類    | その他の専門サービス業 >      |  |

以上です。